## Bước 1

- Trên màn hình trang chủ, nhấn biểu tượng

Image: A state of the state of the state

- Hệ thống tự động hiển thị các thông báo của NSD trong vòng 1 năm tính đến thời điểm hiện tại. NSD có thể thay đổi thời gian tra cứu Từ ngày, đến ngày sau đó nhấn **Tra cứu** để tra cứu thông báo

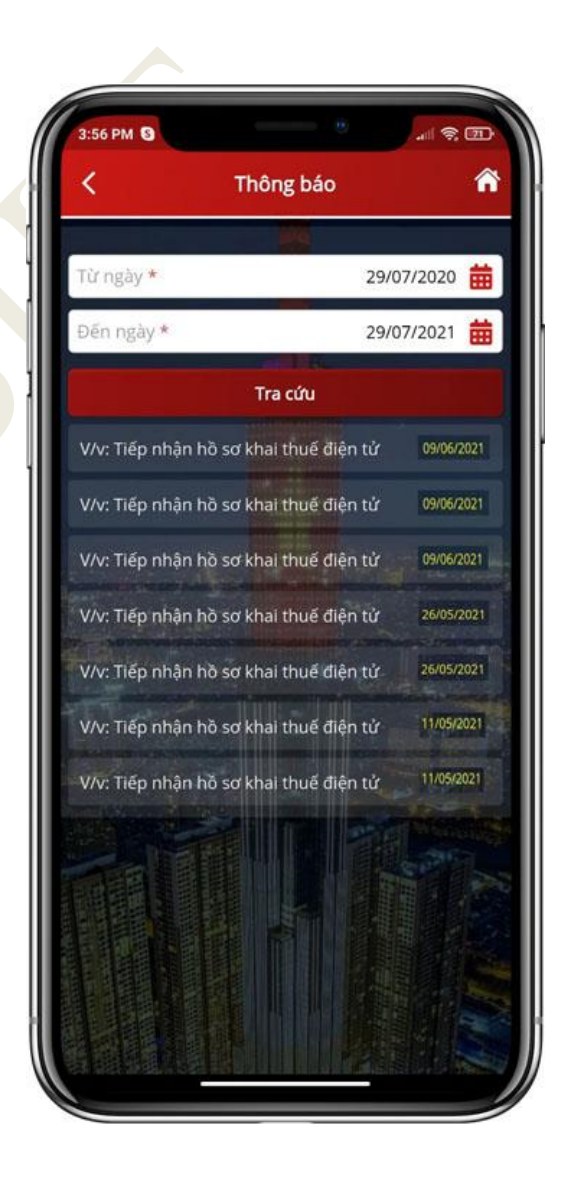

Hướng dẫn sử dụng Etax Mobile

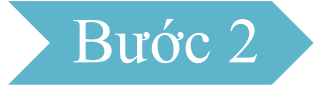

Trên danh sách thông báo, nhấn chọn vào từng thông báo để xem chi tiết thông báo.

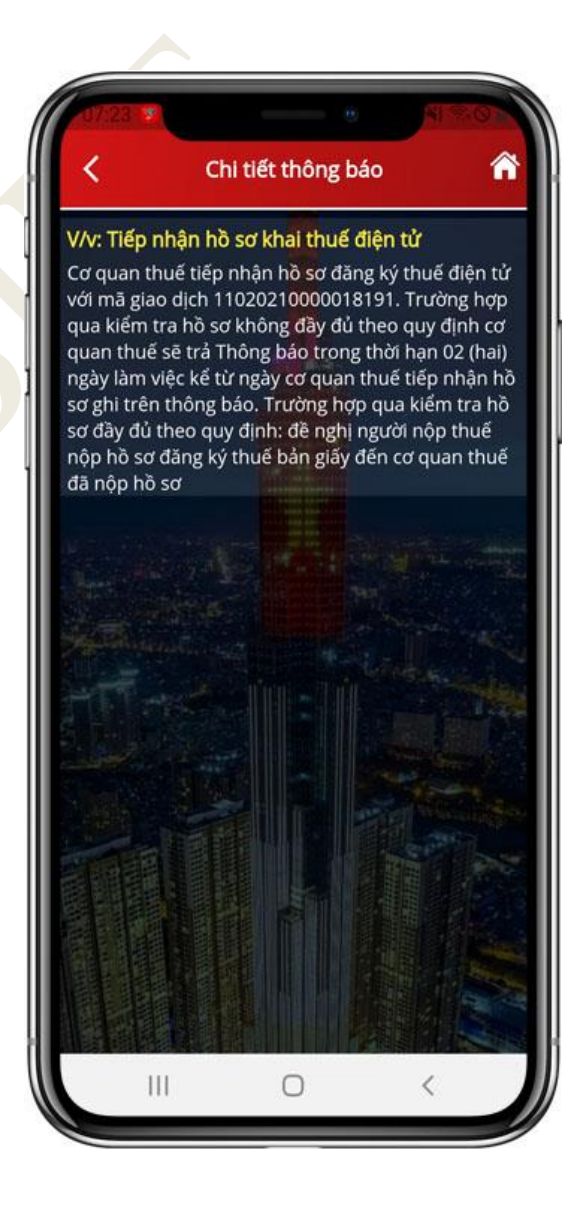